## Vedhæft eksterne dokumenter til Statens administration

I vise tilfælde skal Statens administration have eksterne dokumenter, som dokumentation for den administration de skal lave, det kan fx være ved løntilskuds ansættelser eller indberetninger af PENSAB.

Forventningen er, at der kan være behov for vedhæftning af dokumenter, når du registrerer:

- Løntilskud og fleksjob
- Tjenestemandspension/ PENSAB
- Ved brug af Andre indberetninger

Du skal kun vedhæfte dokumenter til Statens administration, hvis det er fra en ekstern institution, som eksempelvis kommunen.

## A. Opret dokument til Statens administration

- 1. Naviger til startsiden
- 2. Klik på Min arbejdsstyrke og vælg dokumentrecords

| God eftermiddag, Signe Gry HR |                                   |        |                           |           |           |                          |  |
|-------------------------------|-----------------------------------|--------|---------------------------|-----------|-----------|--------------------------|--|
| Mig                           | Min arbejdsstyrke                 | HR Sag | Rapporter                 | Værktøjer |           | Øvrige moduler           |  |
| ← Vis f                       | færre                             |        |                           |           |           |                          |  |
| Ny perso                      | Ny person                         |        |                           |           |           |                          |  |
| <b>2</b> / Ve                 | Ventende ansatte                  |        |                           |           |           |                          |  |
| Ansættel                      | ise                               |        |                           |           |           |                          |  |
| A                             | nnuller arbejdsrelation           | 2/     | Ansættelsesdetaljer       |           | ¢         | Dokumentrecords          |  |
| <b>t</b> ¥ Fo                 | orfrem                            | 2/     | Fratrædelse               |           | $\bowtie$ | Kontaktoplysninger       |  |
| • •                           | pret arbejdsrelation              | •      | Personlige detaljer       |           | -         | Rediger arbejdsrelation  |  |
| Ve                            | derligere info om ansættelsesforh | nold 🐣 | Yderligere info om person |           | 2/        | Ændr ansættelsesdetaljer |  |

- 3. Søg medarbejderen frem, hvis ansættelsen er frem i tiden brug avanceret søgning
- 4. Klik på Tilføj i højre hjørne
- 5. Vælg dokumenttype: Eksterne dokumenter til SAM. Statens administration kan kun se dokumenter under den dokumenttype

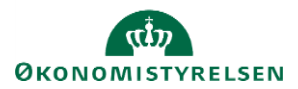

| Dokumenttype                     |   | Kategori           |   |
|----------------------------------|---|--------------------|---|
| Eksterne dokumenter til SAM      | ~ | Lønsystem          |   |
|                                  |   | Land<br>Alle lande |   |
| orretningstitel                  |   | *Fra dato          |   |
| tudentermedhjælper               |   | 01-01-2022         | Ē |
| Navn                             |   |                    |   |
| Løntilskudskontrakt fra komunnen |   |                    |   |
| /edbæftninger                    |   |                    | L |
|                                  |   |                    |   |
|                                  |   |                    |   |

- 6. Udfyld felterne
  - a. Udfyld et sigende navn
  - b. I fra dato, er det vigtigt du vælger den dato som også angives i serviceanmodningen og i kompensation, således at Statens administration ved at de hører sammen
  - c. Træk en eller flere filer ind under vedhæftninger
- 7. Nu skal dokumentet eller dokumenterne godkendes af HR2
- 8. Klik på klokken og åben notifikationen

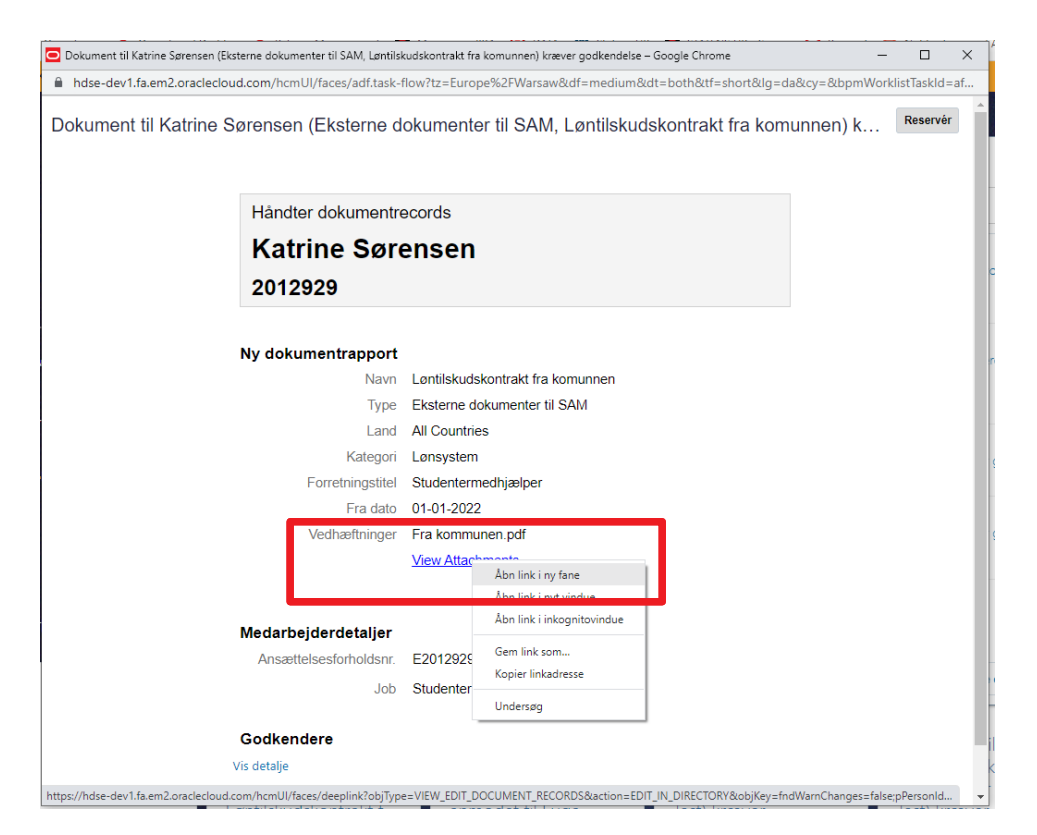

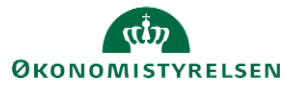

- 9. For at se dokumentet skal du højre-klikke på linket 'View attachements'. I den menu der dukker frem skal du vælge "Åbnben link i en ny fane"
- 10. Nu åbner dokumentrecords, hvor du kan se de filer du skal godkende

| Dokumentdetaljer                            |                                |
|---------------------------------------------|--------------------------------|
| Dokumenttype<br>Eksterne dokumenter til SAM | Kategori<br>Lønsystem          |
| Land<br>Alle lande                          |                                |
| Vedhæftninger                               |                                |
| 📃 Fra kommunen.pdf (580.2 KB) 🛃             | Af Signe Gry HR den 08-12-2021 |
|                                             |                                |

- 11. Tjek filerne ved at klikke på den lille download pil
- 12. Åben godkendelsesnotifikatioen (Der ligger minimeret i proceslinjen under den internet browser du benytter)
- 13. Godkend dokumentet

## **B.** Opret serviceanmodning

HR1 skal nu oprette den relevante serviceanmodning til Statens administration.

- 1. Klik på Min arbejdsstyrke og vælg Ansættelsesdetaljer
- 2. Søg den relevante medarbejder frem
- 3. Nederst på siden kopierer du lønnummeret (ctrl-c) og derefter klikker du på linket for at åbne HRsag

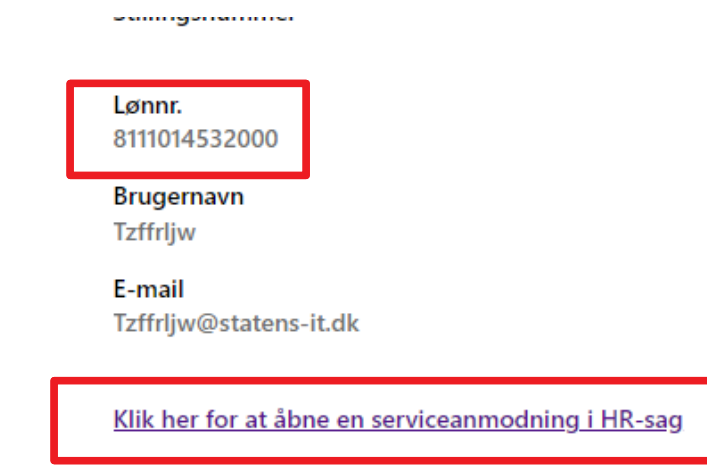

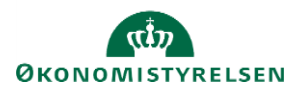

- 4. En ny serviceanmodning åbner sig
- 5. Vælg SLS-SAM Kun for HR-administrator og udfyld felter
  - a. Skriv en sigende titel
  - b. Vælg det relevante procesnavn
  - c. Løngruppenr.
  - d. Indsæt lønnr.
  - e. Ikræfttrædelsesdato (Skal være den samme, som er står på dokumentet)
  - f. Vælg Ja, i feltet "Er der uploadet dokumenter?"

| Opret serviceanmodning ⑦     |                                      |   |          |                               | Gem og fortsæt Gem og luk |
|------------------------------|--------------------------------------|---|----------|-------------------------------|---------------------------|
| * Titel                      |                                      |   |          | * ProcesNavn                  | Ansættelse 🗸              |
| Primært kontaktnavn          | Hanne Gro HR                         |   | •        | * Løngruppenr.                | 123                       |
| Primær kontakts e-mail       | () mini talan mariti                 | _ |          | * Lønnr.                      | 8111014532000             |
| Status                       | Ny                                   |   |          | * Ikrafttrædelsesdato         | 01_01_2022                |
| * Kategori                   | SLS-SAM – Kun for HR-administratorer |   | in<br>Ma | in and consessues             |                           |
|                              |                                      | _ |          | * Er der uploadet dokumenter? | Ja                        |
| Detaljer om serviceanmodning |                                      |   |          |                               |                           |

- 6. Vælg gem og luk, hvorefter serviceanmodningen automatisk sendes til Statens administration
- 7. Luk fanen, da HCM fungerer bedst med kun én fane åben

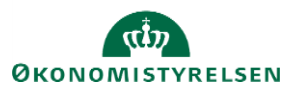